建议使用 google 浏览器进行以下操作。

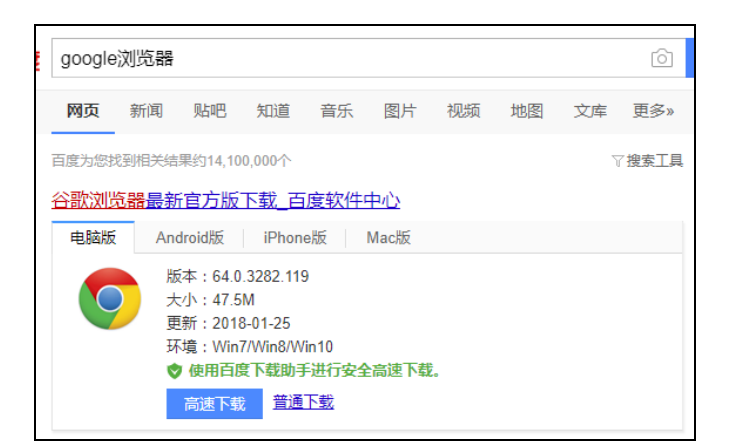

## 有关注册和实名认证的具体操作如下:

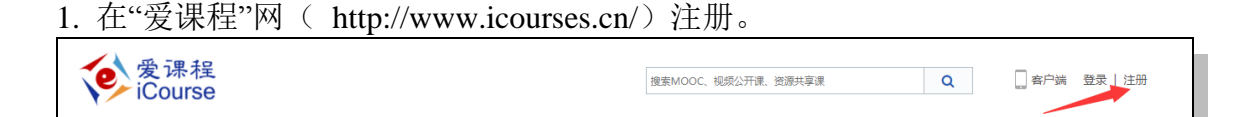

注册时可通过切换标签的方式,选择"手机注册"或"邮箱注册"任意一种方式。

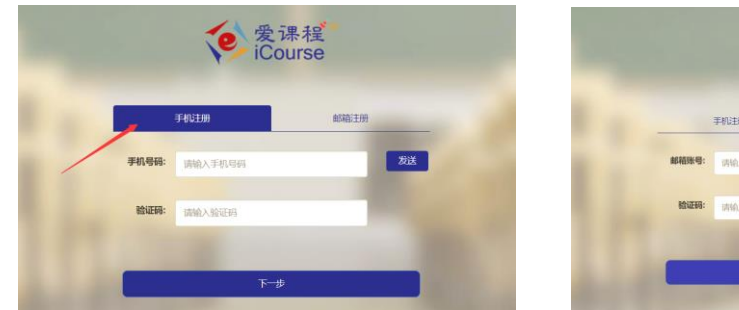

手机注册

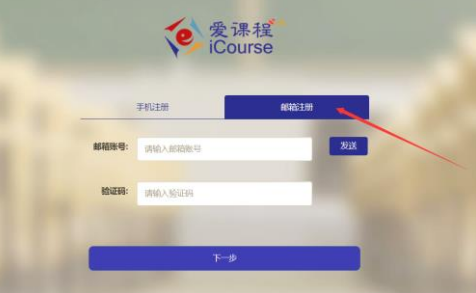

邮箱注册

输入手机或邮箱中收到的验证码,点击下一步完成注册。

**提示**:如果老师已有爱课程账号,或注册时提示该手机或邮箱已注册的情况,老师可以直接登录。如果忘记了账号密码,可以在登录页面,点击"忘记密码",通过之前注册的手机号或邮箱找回。

| <b>愛</b> 课程<br>iCourse |           |  |  |  |  |  |
|------------------------|-----------|--|--|--|--|--|
| ▲ 登录名 (手机号)邮箱)         |           |  |  |  |  |  |
| ● 密码                   |           |  |  |  |  |  |
| □ 记住登录状态 忘记密码?         | 没有账号, 去注册 |  |  |  |  |  |
| 安录                     |           |  |  |  |  |  |

使用过校园端申报工具申报课程的教师,或通过整改平台进行课程整改的 教师,可使用原有用户名密码直接登录本站。 **注意**:验证码邮件可能进入"垃圾邮件"中,需注意查收。如果收不到验证邮件, 说明被邮件服务器拦截,建议更换邮箱或用手机号进行注册。

2. 使用注册的手机号或邮箱, 输入密码登录"爱课程"网。

| <b>愛</b> 课程<br>iCourse                                                                                                    |                | <b>御</b> 史<br>今                    |                           | Q         | 🗌 客户端 🛛 登录   注册 |
|----------------------------------------------------------------------------------------------------|----------------|------------------------------------|---------------------------|-----------|-----------------|
|                                                                                                    |                | 度课程<br>Course                      | ~                         |           |                 |
|                                                                                                    | ▲ 登录名 (手机号 邮箱) |                                    |                           |           |                 |
|                                                                                                    | 6 密码           |                                    |                           |           |                 |
|                                                                                                    | □记住登录状态 忘记密码?  | 没有账号,去注册                           |                           |           |                 |
|                                                                                                    | 普              | <b>.</b>                           |                           |           |                 |
|                                                                                                    |                |                                    |                           |           |                 |
| 2                                                                                                    | 之上在的"教师计词      | "                                  |                           |           |                 |
| <ol> <li>互×/□, □</li> <li>□</li> <li>↓</li> <li>↓</li> <li></li></ol> | 「石上用的 软帅以Ш     | 0                                  |                           |           |                 |
| iCourse                                                                                                    |                | 搜索MOOC、视频公开课、资源共享课                 | Q                         | 客户端       | 吴燕琳   退出   敕师认证 |
| 如下图所示,填                                                                                                    | 写并提交信息。        |                                    |                           |           |                 |
| *真实姓名:                                                                                                    |                | 请完整填写您的真实性                         | 名 (限200字)                 |           |                 |
| *证件类型:                                                                                                    | ●身份证 ◎教师证      | 请选择证件类型                            |                           |           |                 |
| *证件号码:                                                                                                    |                | 清填写您的证件号码。                         | 须与上传的证件照片(                | 信息一致 (限18 | 字)              |
| * 手机号码:                                                                                                    | 3804-10        | 请填写真实有效的11位                        | 手机号码 (限11字)<br>「作单位、若未找到。 | 请将学校/工作单  | 位名称发送到          |
| *************************************                                                                                                    |                | service@icourses.cn<br>请填写您的职称信息。) | 没有遗境写"无"                  | (限20字)    |                 |
| * 肥水:                                                                                                    |                | 清墳写职务信息,没有                         | 清填写"无" (限2)               | 0字)       |                 |
| *******<br>****                                                                                                    |                | 请完整填写您的通讯地                         | 址 (限100字)                 |           |                 |
| *证件服:                                                                                                    | ▶/传文件          | 请上传您本人清晰的证                         | 件正面照(不超过2M)               |           |                 |
| *个人简介:                                                                                                    | LIVAIT         | 请写明您的真实职业信                         | 息、主要经历等 (際                | (500字)    |                 |
|                                                                                                    |                |                                    |                           |           |                 |
|                                                                                                    |                | li,                                |                           |           |                 |
|                                                                                                    | 提交             |                                    |                           |           |                 |
|                                                                                                    |                |                                    |                           |           |                 |

审核通过后,再次访问"爱课程"网,个人的名字后面将出现"V已认证"字样。

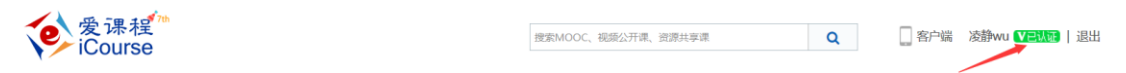

## 注意**:**

教师认证需要人工审核,一般需  $1^2$  个工作日。如果两个工作日后仍未出现认证的 "V"标志,<u>请发邮件到 service@icourses.cn</u>查询,查询时请告知注册账号、教师姓名和学校信息)

## 4. 激活 MOOC 平台教师权限(非常重要)

教师实名认证成功后,登录"爱课程"网,点击首页重点推荐栏目下的任意一门 MOOC 课程。

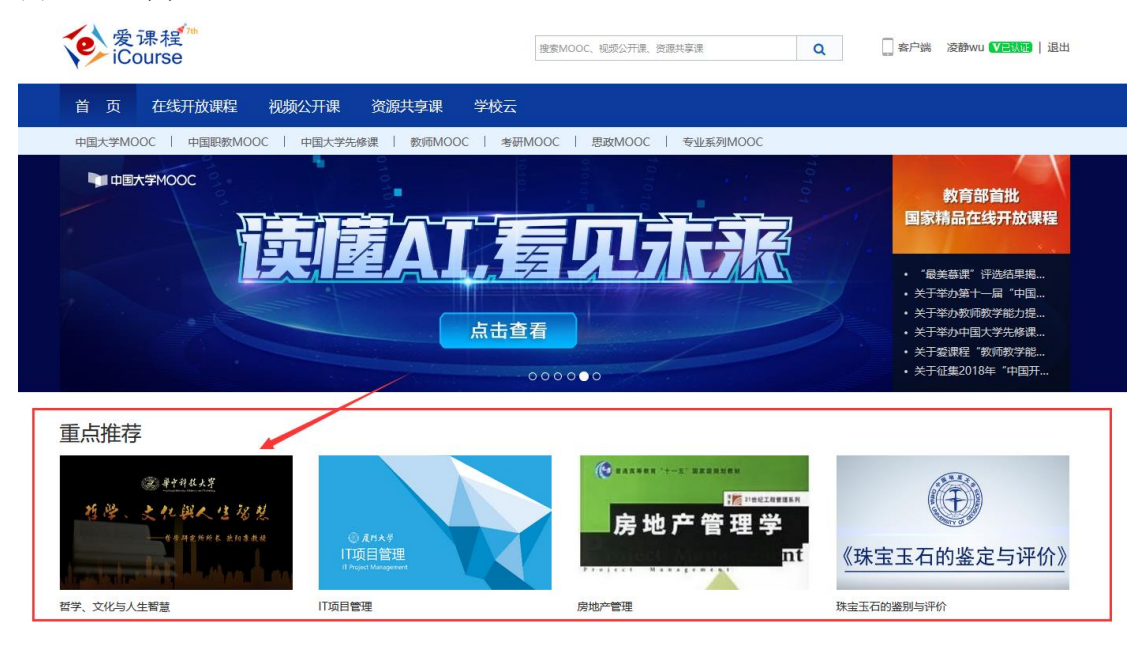

## 在弹出页面上点击"开通该账号"按钮。

| V 中国大学MOOC | 课程 | 名校 | 2019考研 | 学校云                       | 学·问                         |                                                | 🔋 客户端                     | 搜索感兴趣的课程 | Q | 切换帐号           |
|------------|----|----|--------|---------------------------|-----------------------------|------------------------------------------------|---------------------------|----------|---|----------------|
|            |    |    |        | 欢迎使<br><sup>如果您曾经注意</sup> | 用爱讲<br><sup>IIII中国大学M</sup> | 見程 <del>帐号登</del><br>90000、東在地部主号相由<br>90年已有帐号 | ]大学MC<br><sup>国家名同步</sup> | DOC!     |   | ◆ 19 考研大纲发布会 ◆ |

账号开通后,可以在页面右上角的下拉菜单中,查看是否有"老师主页"选项。

| VIII 中国大学MOOC 课程 名校 2019考研 学·问 | 客户端 按索部兴趣的课程 Q 我的学校。                  |               |  |
|--------------------------------|---------------------------------------|---------------|--|
| 首页 > 全部連起 > 经济管理               |                                       | 正使用"爱课程网"转号登录 |  |
|                                |                                       | 课程管理后台        |  |
|                                | 会计学                                   | 老师主页          |  |
|                                | 第2次开课 >                               | 设置            |  |
|                                | 开课时间: 2018年09月10日~2018年12月09日 进行至第3周, | 退出            |  |

如果出现"老师主页"选项,证明账号已认证为中国大学 MOOC 教师身份,之后 学校管理员或课程负责人,可以通过搜索教师姓名,将教师加入课程团队。

如果未出现"老师主页"选项,说明教师账号激活存在问题,可以发邮件到 service@icourses.cn,在邮件中说明出现问题的注册账号、学校和姓名,网站 客服人员随后会为您解决账号问题。